2024年6月5日

# ProQuest Ebook Central 利用マニュアル(日体大 Ver.)

#### 【アクセス方法】

1) キャンパス内で、大学のネットワークに接続された環境から図書館 HP の「電子書籍」をクリック する。

| 開 日本体育大学図書館                | Wippon Sport Science University<br>学科の方へ                                                                                                    |                                                               |
|----------------------------|----------------------------------------------------------------------------------------------------|---------------------------------------------------------------|
| 図書館HOME 図書館利用案内 文献・情報検索の方法 | お問い合わせ                                                                                                    |                                                               |
|                            |                                                                                                    |                                                               |
| My CARIN                   | 図書館からのお知らせ (さらに見る)                                                                                                    | 開館カレンダー                                                       |
| > <u>My CARINEI</u> t      | 2024.05.15 ジャパンナレッジはサービス停止のお知らせ (5月25日(土))<br>2024.04.10 卒業道交作成のための特別貸出 (対象: 本学の学生)<br>2024.04.10 教育・保育実習期間中の長期貸出 (対象: 本学の学生)<br>2024.04.01 (今和7(2025)生養予定) 横浜・健美会キャンパス図書館移転に伴 | <ul> <li>         ・日体大リポジトリ         ・日本体育大学紀要     </li> </ul> |
| データベース                     | う長期閉館のお知らせ                                                                                                    | » 岸野文庫                                                        |
| ジャパンナレッジ Lib               | OPAC 図書館所蔵の資料を検索                                                                                                    | » 教員情報データベース                                                  |
| スポーツ動画                     | スマートフォンでの検索はこちら、                                                                                                    |                                                               |
| WebcatPlus                 | 検索モンート                                                                                                    | <ul> <li>自動化書庫の利用方法</li> </ul>                                |
| 新聞Web                      | 新着図書案内  詳細検索適面へ >                                                                                                    | 資料収集、保存・除籍の基<br>*本方針                                          |
| 電子書籍                       | NSSUサーチ   論文などいろんな形の学術情報をまとめて検索                                                                                                    | <ul> <li>資料の寄贈について</li> </ul>                                 |

2)電子書籍一覧から「ProQuest Ebook Central」をクリックする。

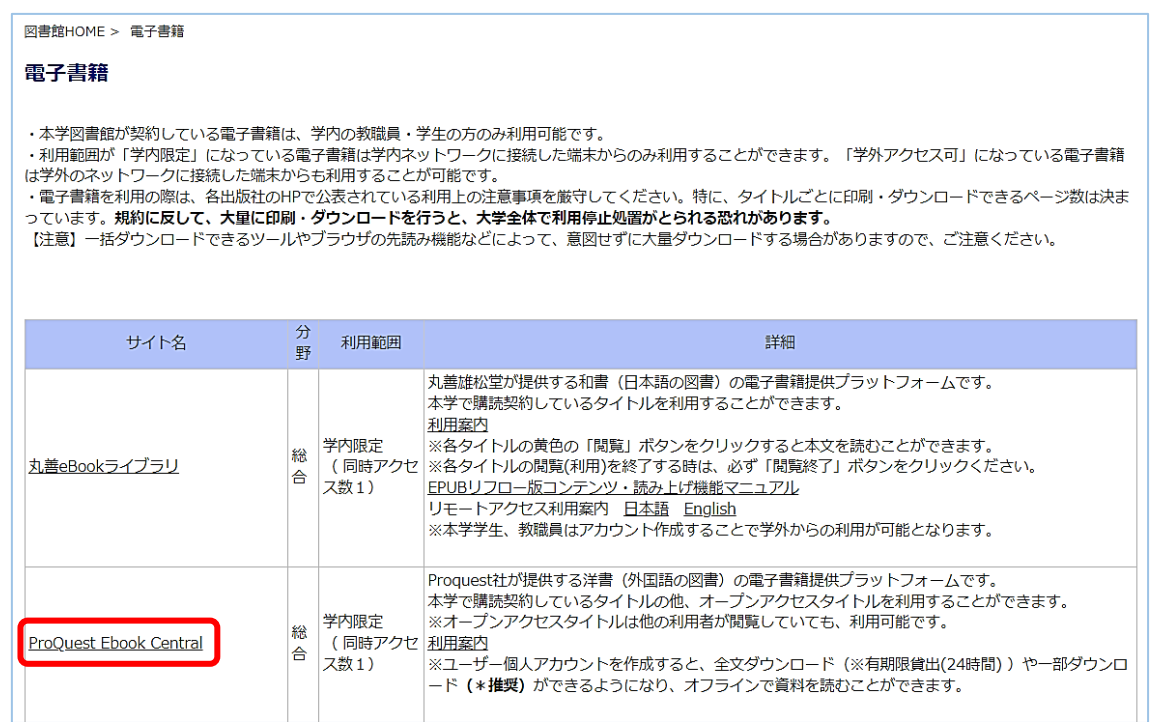

3) ProQuest Ebook Central のホーム画面に遷移する。

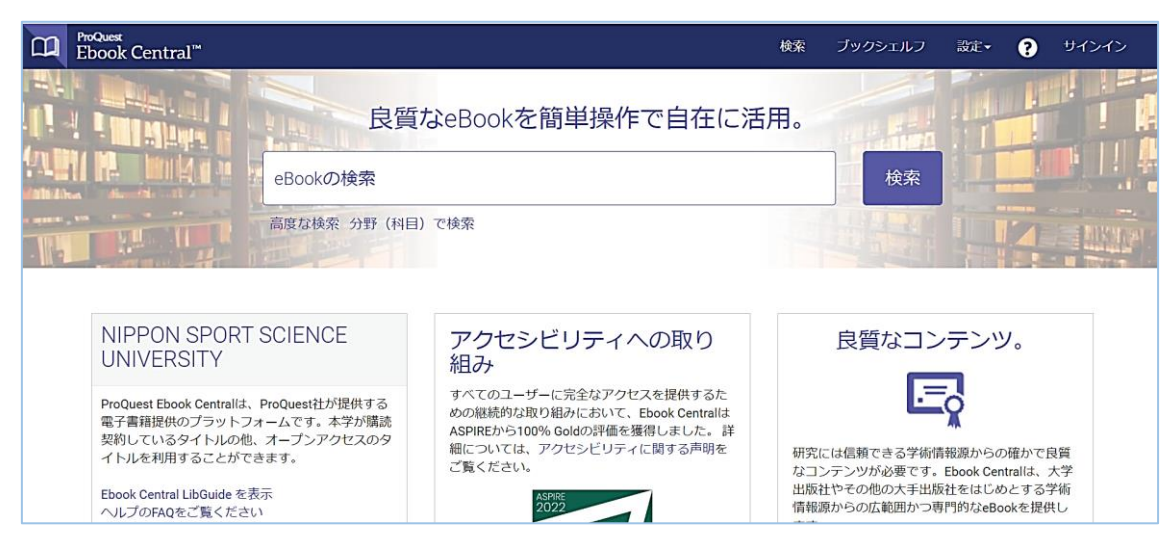

## 【検索方法】

1)タイトルや著者名で検索する(赤枠内「高度な検索」や「分野(科目)での検索」も可能)。

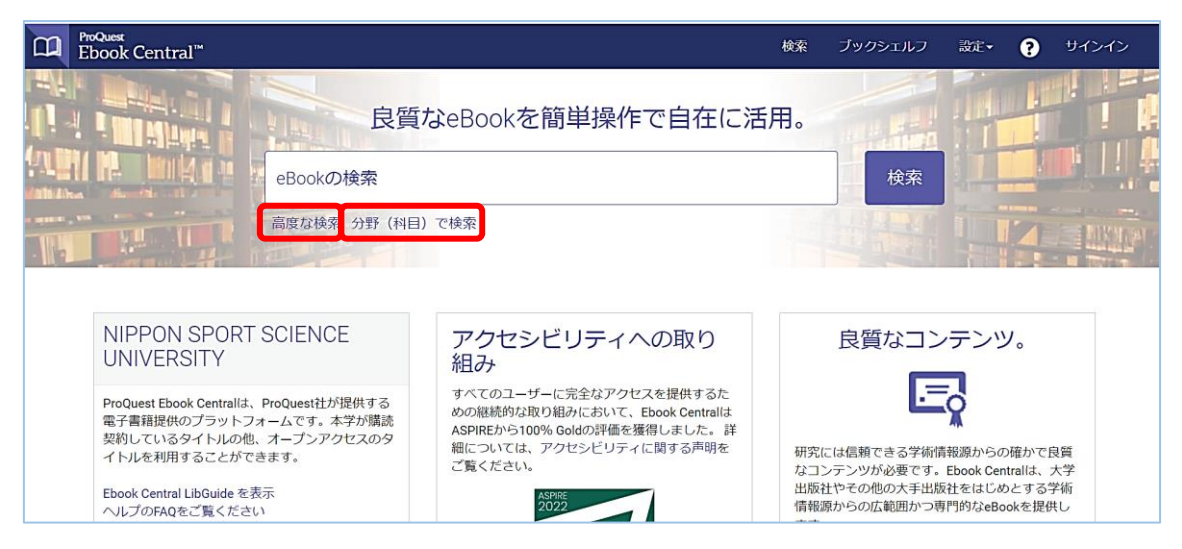

### 2)検索結果から読みたいタイトルをクリックする。※本学で購入済みの書籍は「利用可能」と表示

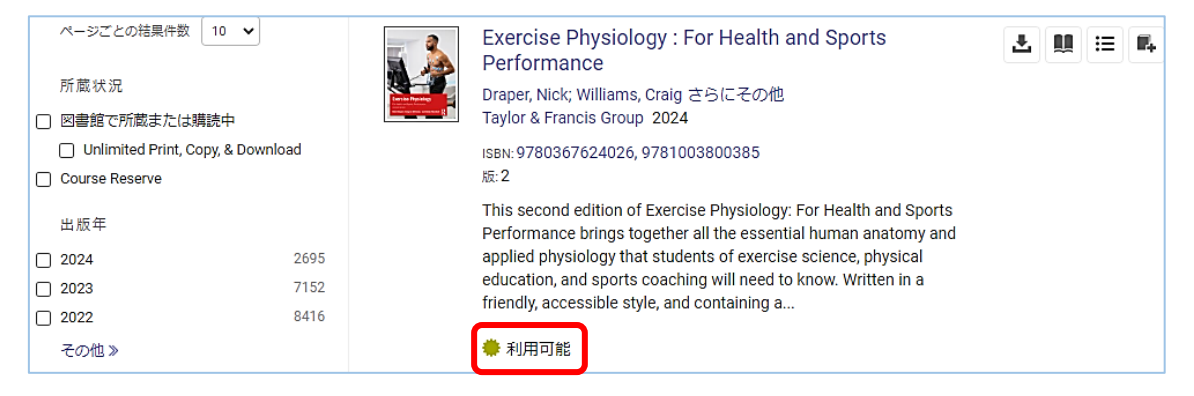

#### 【閲覧方法】

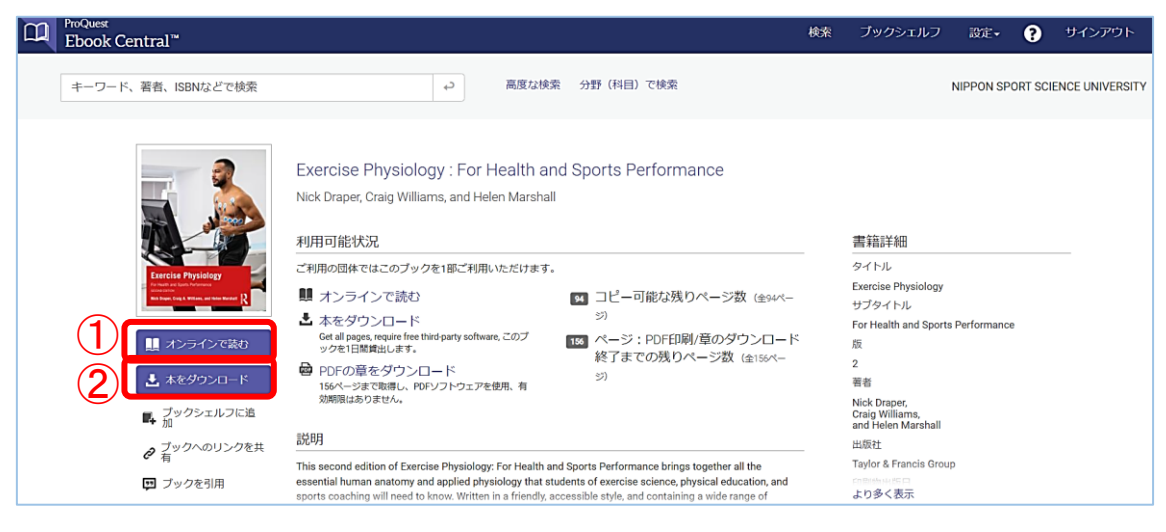

・書籍の本文をオンライン上で閲覧する場合は、①「オンラインで読む」をクリックする。

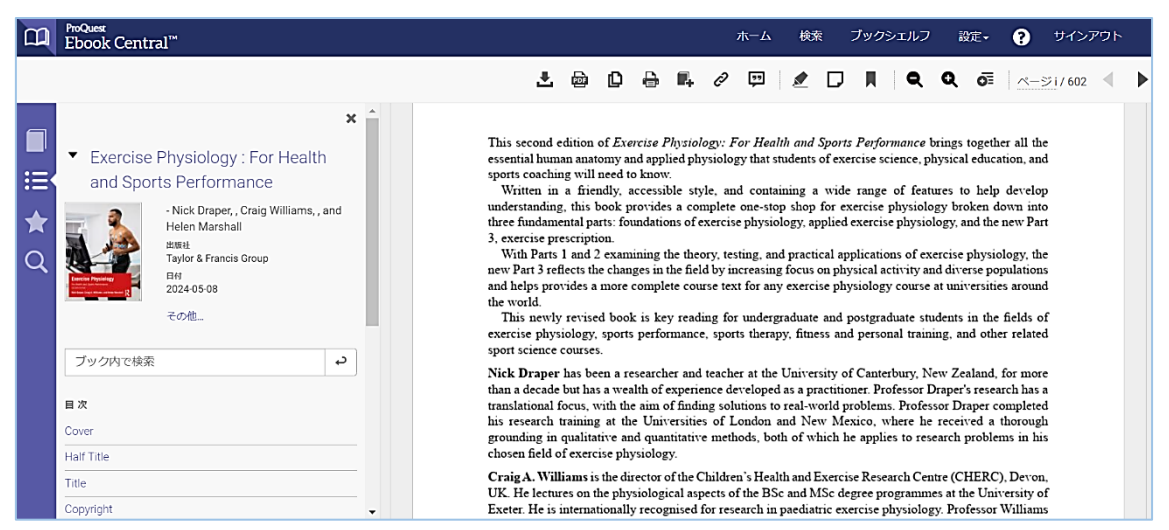

・全文ダウンロード(貸出)をしたい場合は、②「本をダウンロード」をクリックする。 ※貸出する場合は個人アカウントを作成する必要あり。貸出期限は 24 時間。貸出をした書籍は、 貸出期間中オフラインで利用可能。 貸出には下記専用のソフト(Adobe Digital Editions)のダウン ロードが必要となる。タイトルによっては貸出利用が不可の場合あり。

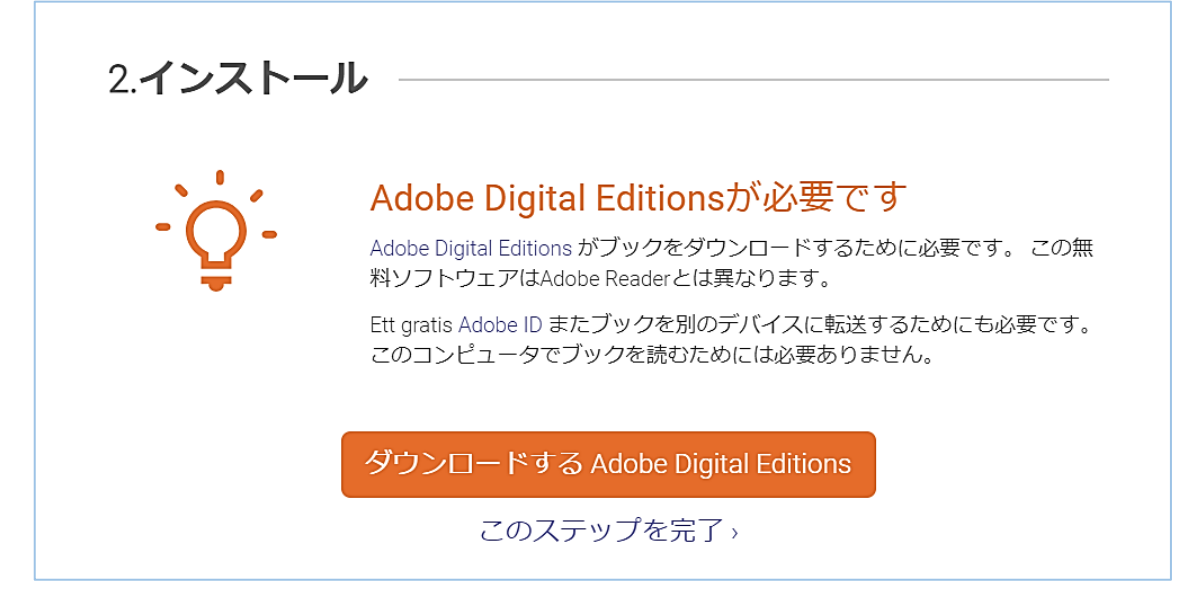

【アカウント作成方法】

※書籍のダウンロード、書き込み等、個人向けの機能を利用するには、ユーザー個人アカウント でのログインが必要となる。

1)ホーム画面右上の①「サインイン」をクリックし、②「Ebook Central のアカウントを作成する」から アカウントを作成する。

| ProQuest<br>Ebook | < Central <sup>™</sup>                             |                                                                         |                                                                      | 検索 ブックシェルフ 設定・ ? サインイン   |
|-------------------|----------------------------------------------------|-------------------------------------------------------------------------|----------------------------------------------------------------------|--------------------------|
| サイ                | 242                                                |                                                                         | NIPPON SPORT<br>SCIENCE<br>UNIVERSITY                                |                          |
|                   | サインインすれば、M<br>しているE                                | IIPPON SPORT SCIENC<br>良質なeBookにアクセン                                    | CE UNIVERSITYが提供<br>くできます                                            | サインイン<br>メールアドレスノユーザーネーム |
|                   | E                                                  |                                                                         | ×                                                                    | パスワード:                   |
|                   | 良質なコンテンツ                                           | どこにでも持ち運び                                                               | 保存して共有                                                               | ユーザー名<br>またはパスワードを忘れた場   |
|                   | 世界の著名出版社による学術的<br>eBookを複数の科目・分野からお<br>探しください      | ノートパソコン、タブレットまた<br>は携帯電話でeBook検索してダウ<br>ンロードすれば、どこでもオフラ<br>インでお読みいただけます | ハイライトやメモの作成、今後の<br>使用に役立つブックマークなどが<br>利用でき、他の人と書籍リストを<br>共有することもできます | <u><u><u></u></u></u>    |
|                   |                                                    |                                                                         |                                                                      | 2                        |
|                   | Ebook Centralのご利用は初<br><sup>無料でアカウントを作成できます。</sup> | めてですか?                                                                  | Ebook Centralのアカウントを                                                 | 作成する                     |

2)必要事項を入力し、「Ebook Central のアカウントを作成する」をクリックする。

| ProQuest<br>Ebook Central <sup>™</sup> |                                                                   | 検索 ブックシェルフ 設定・ ? サインイン          |
|----------------------------------------|-------------------------------------------------------------------|---------------------------------|
| キーワード、著者、ISBNなどで検索                     | 。 高度な検索 分野(科目)で検索                                                 | NIPPON SPORT SCIENCE UNIVERSITY |
| Ebook Centralのアカウ                      | ワントを作成                                                            | 私はアカウントを持っています。 サインイン・          |
| 名 (ファーストネーム)                           | 大学発行のメー                                                           | ールアドレス                          |
| 姓(ラストネーム)                              |                                                                   |                                 |
| メールアドレス/ユーザーネーム                        | 00aa001@nittai.ac.jp                                              | お客様の電子メールアドレスがユーザー名になります。       |
| パスワード:                                 |                                                                   | 最低8文字。スペースは使用しないでください。          |
|                                        | <ul> <li>Ebook Centralのアカウントを作成することにより、お客様は当社のプラーになります</li> </ul> | イバシーポリシーおよびサービス利用規約に同意されること     |
|                                        | Ebook Centralのアカウントを作成する                                          |                                 |

3) アカウントが作成できたら、続行をクリックする。(入力したメールアドレスに ebooksupport@proquest.com からメールが届くので確認すること)

| ProQuest<br>Ebook Central <sup>™</sup>                | 検索 | ブックシェルフ | 設定 🗸 | 8 | サインアウト |
|-------------------------------------------------------|----|---------|------|---|--------|
| アカウントが作成されました                                         |    |         |      |   |        |
| これで、ダウンロード、ハイライト、注釈付け、引用スタイルのデフォルト設定、ブックシェルフの保存ができます! |    |         |      |   |        |
| 856T                                                  |    |         |      |   |        |
|                                                       |    |         |      |   |        |
|                                                       |    |         |      |   |        |

4)ホーム画面に戻る。

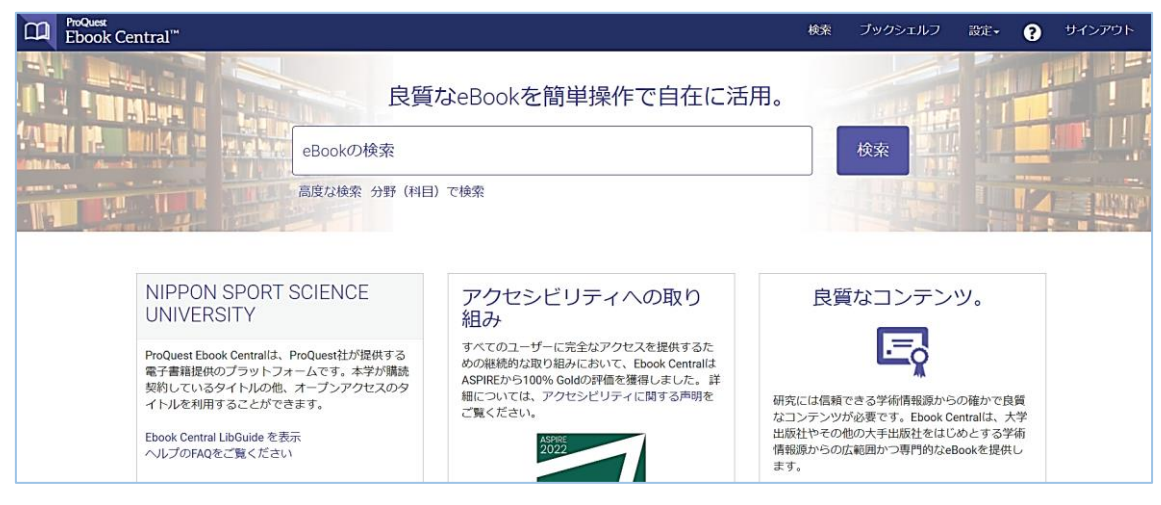

### \*試読・購入リクエスト方法

【試読】・・・試読対象の書籍は、検索結果一覧に「図書館にリクエストする」と表示あり。 ※出版社の都合により試し読みができないタイトルあり。

1)タイトルをクリックして、詳細画面を表示させ、「オンラインで読む」をクリックすると、5 分間本文の試読が可能。試読タイトルは、印刷・ダウンロード不可。 ※本学で購入済みの書籍は「利用可能」と表示

| 1 42 A                        | Pittsburgh Sports Firsts                                                                                                    |                                                  |  |  |  |  |
|-------------------------------|----------------------------------------------------------------------------------------------------|--------------------------------------------------|--|--|--|--|
| PITTSBURGH<br>Spiorits Frists | 利用可能状況                                                                                                    | 書籍詳細                                             |  |  |  |  |
| 1 De la St                    | このブックをご希望の場合はリクエストしてください。                                                                                                    | タイトル<br>Pittsburgh Sports Firsts<br>シリーズ         |  |  |  |  |
|                               | PDFの章をダウンロード<br>72ページまで取得し、PDFソフトウェアを使用、有効<br>期限はありません。                                                                                                    | Sports<br>版                                      |  |  |  |  |
| ↓ オンラインで読む                    | 説明                                                                                                    | '<br>著者<br>Alliance of Esteemed Duquesne Scribes |  |  |  |  |
| レ<br>レ<br>ブックシェルフに追<br>加      | Countless groundbreaking moments in the nation's sports history were made on the gridirons, courts, fields, ice<br>rinks and ballparks of Pittsburgh. Duquesne's Chuck Cooper was the first African American player drafted by<br>the NBA. Beloved local radio station KDKA produced the first-ever broadcast of a Major League Baseball game. | 出版社<br>Arcadia Publishing Inc.                   |  |  |  |  |
|                               | The Distehurds Stare were the first NEL champions in 1002. The first nighttime Would Series as a lewed<br>より多く表示                                                                                                    | 印刷物出版日<br>2021-03-15<br>より多く表示                   |  |  |  |  |
| 💬 ブックを引用                      |                                                                                                    |                                                  |  |  |  |  |
|                               | Intro ゆ PDFをダウンロー しま オンラインで読<br>ページ1-1 ; 1ページ ド む                                                                                                    | ✓ 目次ごとの表示                                        |  |  |  |  |
|                               | Half Title 🔤 PDFをダウンロー 🦉 オンラインで読<br>ページ2-2 ; パージ ド                                                                                                    |                                                  |  |  |  |  |

全文表示

2)5分間の試読終了後、自動的にリクエスト画面に遷移するので、リクエストする場合は必要事項 を入力して「Submit」をクリックする。

※リクエストするにはサインインが必要なため、個人アカウントを持っていない方は、先にアカウントの作成が必要。(P4【アカウント作成方法】参照)

| REQUEST THIS BOOK              |                                      |    |  |  |  |
|--------------------------------|--------------------------------------|----|--|--|--|
| Pittsburgh Sport<br>お客様のリクエストは | s Firsts<br>承認のため図書館員に送られます。         |    |  |  |  |
| NAME                           | NAME 日体 太郎                           |    |  |  |  |
| メールアドレス 00aa001@nittai.ac.jp   |                                      |    |  |  |  |
| CONFIRM EMAIL                  | 大字発行のメールアトレス<br>00aa001@nittai.ac.jp |    |  |  |  |
| 希望するアクセスタイ<br>プ                | Purchase book (explain need below)   |    |  |  |  |
| メッセージ(オプシ<br>ョン)               | 受講科目の参考にするため<br>希望理由を入力してください        |    |  |  |  |
|                                | キャンセル Subm                           | it |  |  |  |

# 【購入リクエスト】・・・試読せずリクエストする場合

1)タイトルをクリックし、詳細画面から「リクエスト」をクリックする。

| and the second second s | Journal of Applied Research in Higher Education                                                            |                                                    |
|----------------------------------------------------------------------------------------------------|----------------------------------------------------------------------------------------------------|----------------------------------------------------|
| Applied Research in<br>Higher Education                                                                                                    | Denise Stockley, Patrick Blessinger, and Charles Wankel                                                    |                                                    |
| Exploring sectory neededs<br>Dest frame, Sever framework<br>Dest frame, Sever framework<br>Processment<br>Hyper Execution                                                                                                    | 利用可能状況                                                                                                    | 書籍詳細                                               |
| - monet a research                                                                                                    | このブックをご希望の場合はリクエストしてください。                                                                                  | タイトル                                               |
|                                                                                                    |                                                                                                    | Journal of Applied Research in Higher<br>Education |
|                                                                                                    | 🔤 PDFの章をダウンロード                                                                                             | シリーズ                                               |
| ↓ オンラインで読む                                                                                                    | 54ページまで取得し、PDFソフトウェアを使用、有効<br>期限はありません。                                                                    | Journal of Applied Research in Higher<br>Education |
|                                                                                                    |                                                                                                    | 巻                                                  |
| JUDIAN                                                                                                    | 説明                                                                                                    | 5                                                  |
| 📃 ブックシェルフに追                                                                                                    | This ebook contains papers discussing socially mediated spaces for learning. Topics include social media,  | 版                                                  |
| <b>-</b> + hu                                                                                                    | wikis, virtual academic communities, VLEs, e-learning, e-textbook usage, online course delivery and online | 1                                                  |
| ∂ ブックへのリンクを共<br>方                                                                                                    | platforms. Authors explore how the above technological innovations help students learn and educators to    | 者者                                                 |
|                                                                                                    | inpart information.                                                                                        | Denise Stockley,<br>Patrick Blessinger,            |
| 🛄 フックを引用                                                                                                    |                                                                                                    | より多く表示                                             |
|                                                                                                    | 目次                                                                                                    |                                                    |
|                                                                                                    | Cover 母PDFをダウンロー 見オンラインで読<br>ページ1-1 : パージ ド む                                                              |                                                    |

2)必要項目を入力し、「ブックをリクエスト」をクリックする。

|                                                                                                    |                             | ×<br>このブックをリクエスト                      |               |
|----------------------------------------------------------------------------------------------------|-----------------------------|---------------------------------------|---------------|
| Applied Research in<br>Higher Education                                                                                                    | お客様のリクエスト(<br><sub>名前</sub> | は承認のため図書館員に送ら<br>日本 大郎                | られます。         |
| Exprogrammer and the second second se | 返信用電子メールアドレス                | 00aa001@nittai.ac.jp                  |               |
|                                                                                                    | 確認用電子メールア<br>ドレス            | 00aa001@nittai.ac.jp                  | 大学発行のメールアトレス  |
| Journal of Applied Research in<br>Higher Education                                                                                                    | リクエストされたア<br>クセス権           | Purchase book (explain ne             | ed below)     |
|                                                                                                    | メッセージ<br>(オプション)            | 受講科目の参考にするため                          | 希望理由を入力してください |
|                                                                                                    | The information provide     | d here will only be used to fulfill y | our request.  |
|                                                                                                    |                             |                                       | ブックをリクエスト     |

★アクセス数やリクエストを参考に図書館で購入を検討します。購入可否については、入力していただいた大学発行のメールアドレス宛にご連絡いたします。検討にはしばらくお時間をいただきますのでご了承ください。